# 云南大学 WebVPN 使用说明

## 一、 什么是 WebVPN?

与 VPN 一样,WebVPN 是一个通过专用网络通道,帮助师生从校外访问校内专用资源的系统。与 VPN 相比,WebVPN 使用更加方便,无需安装和配置任何软件,只需要打开浏览器就能够在校外任何地方访问校内资源,如图书馆数据库、校内办公系统等。

#### 二、 哪些人可以使用?

目前,WebVPN 开放给学校<mark>校聘校管教职工</mark>及所有本科生、研究生使用,无需申请。其他人员 暂时不开放使用。

## 三、 如何使用 WebVPN

您在个人电脑或手机上均可以使用 WebVPN 系统。

#### 1. 在个人电脑(PC)端使用 WebVPN

在 PC 上使用 WebVPN 时,您可以按以下步骤操作:

- 1. 打开浏览器, 输入 WebVPN 的地址: <u>https://webvpn.ynu.edu.cn</u> 并按回车;
- 2. 此时系统将自动跳转到统一身份认证(IDS)的登录页面,您需要登录 IDS;

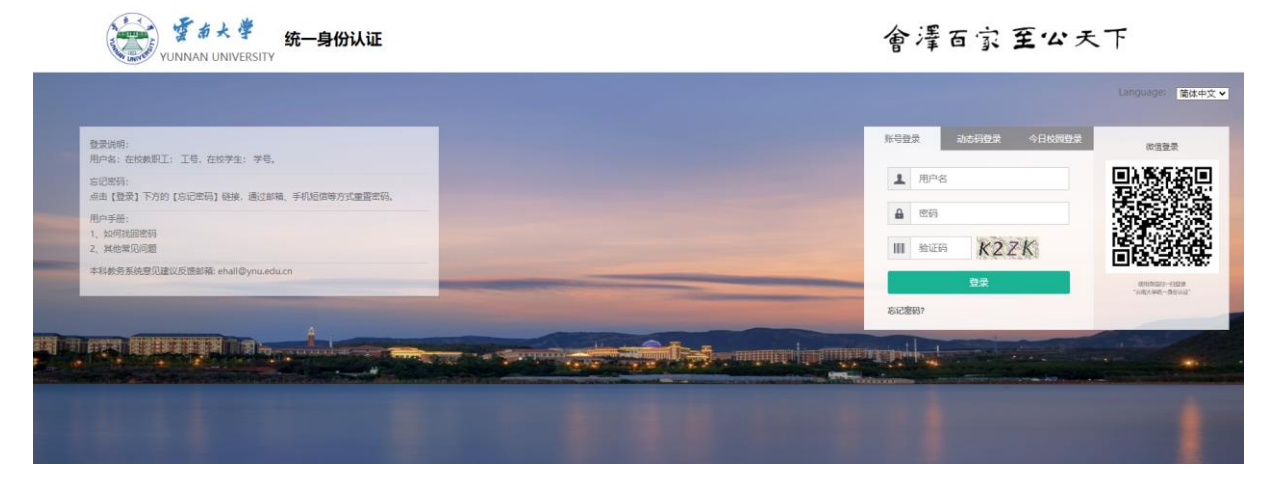

3. 登录成功后,系统将自动跳转到 WebVPN 页面(建议您将此页面添加到浏览器收藏夹中);

| (B) WEBVPN               |                       | 搜索站点或百           | 直接输入地址 🎽 | i •   |
|--------------------------|-----------------------|------------------|----------|-------|
|                          |                       |                  |          |       |
| 图书管资源                    |                       |                  |          | 图书管资源 |
| ■●● 图书馆<br>Ib ynu edu cn |                       |                  |          | 1000  |
|                          |                       |                  |          |       |
|                          |                       |                  |          |       |
| 业务系统                     |                       |                  |          |       |
|                          | □ 平偏玄统                | 山山山山井管理平台        |          |       |
| ehall.ynu.edu.cn         | newscenter.ynu.edu.cn | sites.ynu.edu.cn |          |       |
|                          |                       |                  |          |       |

4. 在 WebVPN 页面点击想要登录的系统即可访问。

#### 2. 在手机端使用 WebVPN

在手机端使用 WebVPN 时,您可以按以下步骤操作:

- 1. 确保您的手机安装了 "企业微信" APP, 同时加入了 "云南大学 "的企业微信;
- 2. 在"企业微信 "APP" 工作台 "中找到" WebVPN "应用;

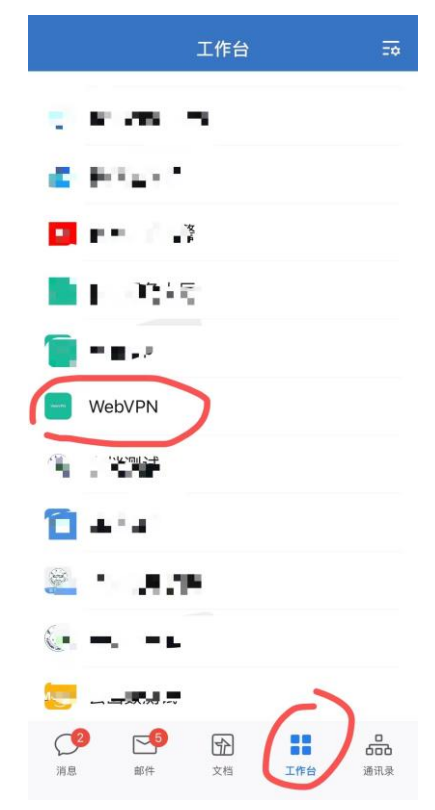

3. 点击该应用将直接打开 WebVPN 页面;

| <           | 云南大学 WebVPN           |  |  |
|-------------|-----------------------|--|--|
| <b>O</b> WE | вVPN                  |  |  |
|             |                       |  |  |
| 图书          | 图书管资源                 |  |  |
|             | 图书馆<br>lib.ynu.edu.cn |  |  |

4. 在 WebVPN 页面点击想要登录的系统即可访问。

特别注意:由于 PC 端和手机端可访问的资源不尽相同,因此在 PC 端和手机端显示内容会有不同。

### 四、其他问题

如果您在使用中有任何问题、意见或建议,请填写以下收集表进行反馈:

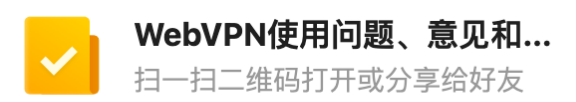

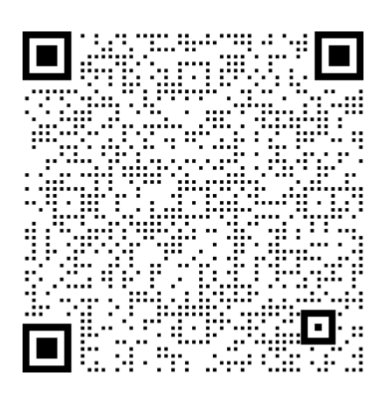

- 企业微信文档 -可多人实时在线编辑,权限安全可控